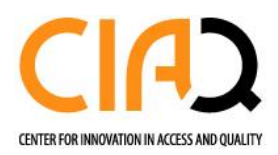

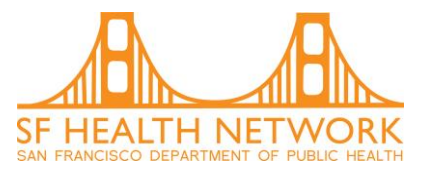

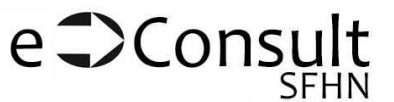

# How to submit an eConsult/ Ambulatory Referral for SFDPH CareLink Users

Terminology:

- <u>eConsult</u>: these are referrals to specialty services that have a specialist clinician who reviews the referral. They might send for scheduling immediately, reply with additional questions before ultimately scheduling the patient, and/or provide virtual specialty care
- <u>Ambulatory referral</u>: some San Francisco Health Network services do not have clinician reviewers and requests go straight to scheduling. For those services, it will be called "ambulatory referral". Patients are scheduled on a first come, first serve basis.
- <u>Ambulatory referral to XXX (ED/ Inpatient)</u>: these referrals are meant to be used by ED/ Inpatient providers. These consults may be sent directly for scheduling or reviewed by a specialist clinician. Specialty services chose their preferred workflows.
- External (non-DPH) Referral to XXXX: this is what referrals are called if they are sent to an outside, non-San Francisco Health Network entity for services that are not available within SFHN or when a second opinion is needed.

#### Who can submit:

- Clinical Support Staff (ex. RN, MA, SW, etc.)
- Clinician (ex. MD, NP, PA)
- Clinic Coordinator
- DPH User (Staff, Providers at non-DPH sites)
- Support staff and clinical coordinators can submit on behalf of any independent clinician: (ex. MD, NP, PA). This clinician is considered the authorizing provider for the eConsult/Ambulatory Referral order.

#### Notifications about consults/ referrals

- There will not be any email notifications about eConsult/ Ambulatory Referral activity
- Referring providers will receive InBasket notifications in 2 instances
  - When there is a reply from the Specialist Reviewer to the referring provider asking for more clarification or providing treatment/management guidance
  - When a patient has been scheduled for an in-person visit/appointment

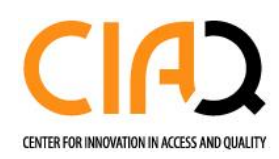

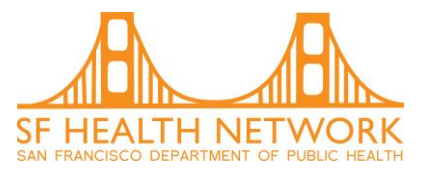

# **Table of Contents**

- 1) How to attach clinic support staff to an In-Basket
- 2) How to submit an eConsult/Ambulatory Referral
- 3) How to view all prior patient consult/ referral and diagnostic orders
- 4) How to view In-Basket responses
- 5) How to respond to a specialist reviewer
- 6) How to close an eConsult
- 7) Searching patient charts for old eConsults/Ambulatory Referrals
- 8) How to track whether an eConsult has been sent for scheduling

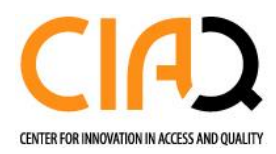

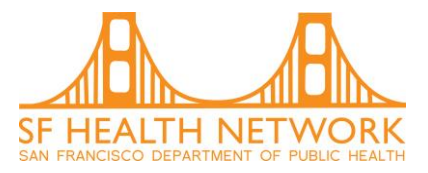

### How to attach clinic support staff to an In-Basket

Clinic coordinators have the option to attach to providers' Inboxes to view results, eConsult responses, and notifications. This is a one-time requirement.

• The authorizing provider logs into CareLink, navigates to In Basket, and selects "Attach."

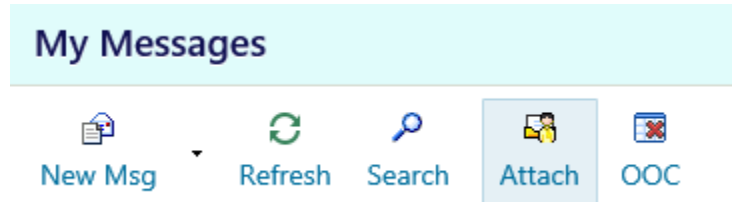

• The provider switches to the "Grant Access" tab, and enters the referral coordinator's name.

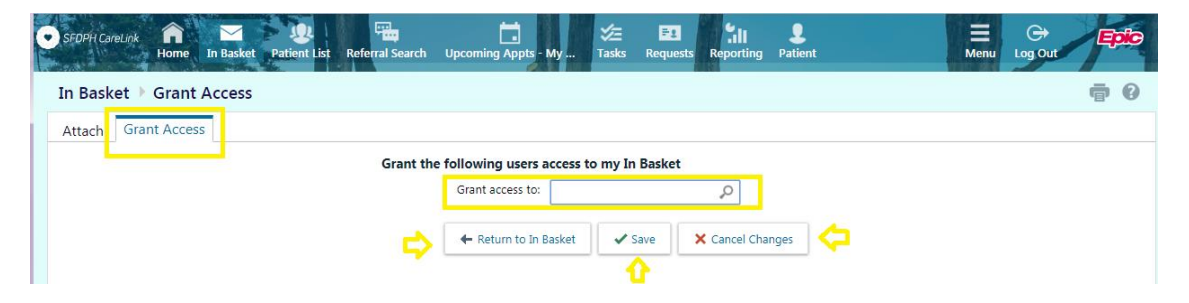

• The referral coordinator logs into CareLink, navigates to the "In Basket' tab and selects "Attach."

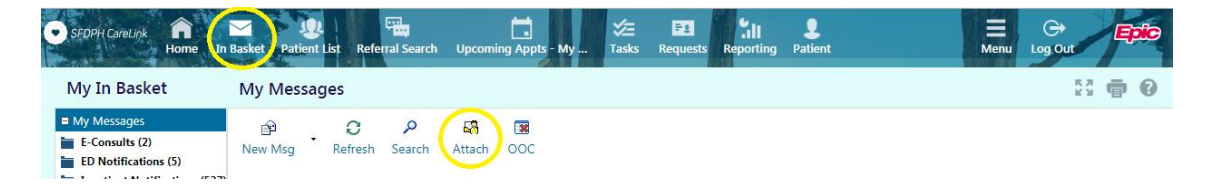

• On the "Attach" tab, the coordinator selects the physician(s)' In Baskets to attach to

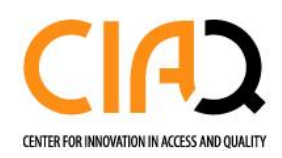

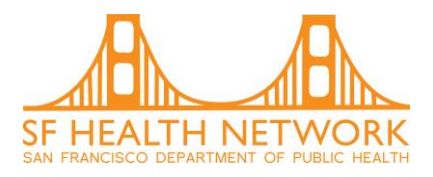

| SFDPH CareLink Fin Basket Patient List Referral Search | Upcoming Appts - My | ★ ED<br>Tasks Requests | Reporting Patient | Henu            | C+ Epic<br>Log Out |
|--------------------------------------------------------|---------------------|------------------------|-------------------|-----------------|--------------------|
| In Basket 🕨 Attach Other In Baskets                    |                     |                        |                   |                 | <b>9</b> 0         |
| Attach Grant Access                                    |                     |                        |                   |                 |                    |
| Search Options                                         |                     |                        |                   |                 |                    |
| Persistent Attachments Add a user to the attach list:  | ]                   |                        |                   |                 |                    |
| Out of Contact and Temporary Attachments               |                     |                        |                   |                 |                    |
| Add a user to the attach list: بر                      |                     |                        |                   | Ţ               | Ω.                 |
|                                                        |                     |                        | 📫 Back to I       | n Basket 🖌 Save | X Cancel Changes   |

## How to submit an eConsult/Ambulatory Referral

**Step 1:** Login into the SFDPH Carelink system (refer to QuickStart Guide for additional guidance).

**Step 2:** Click on "Place Order" to place any type of order, including a diagnostic, eConsult or Ambulatory Referral order (See screenshot below).

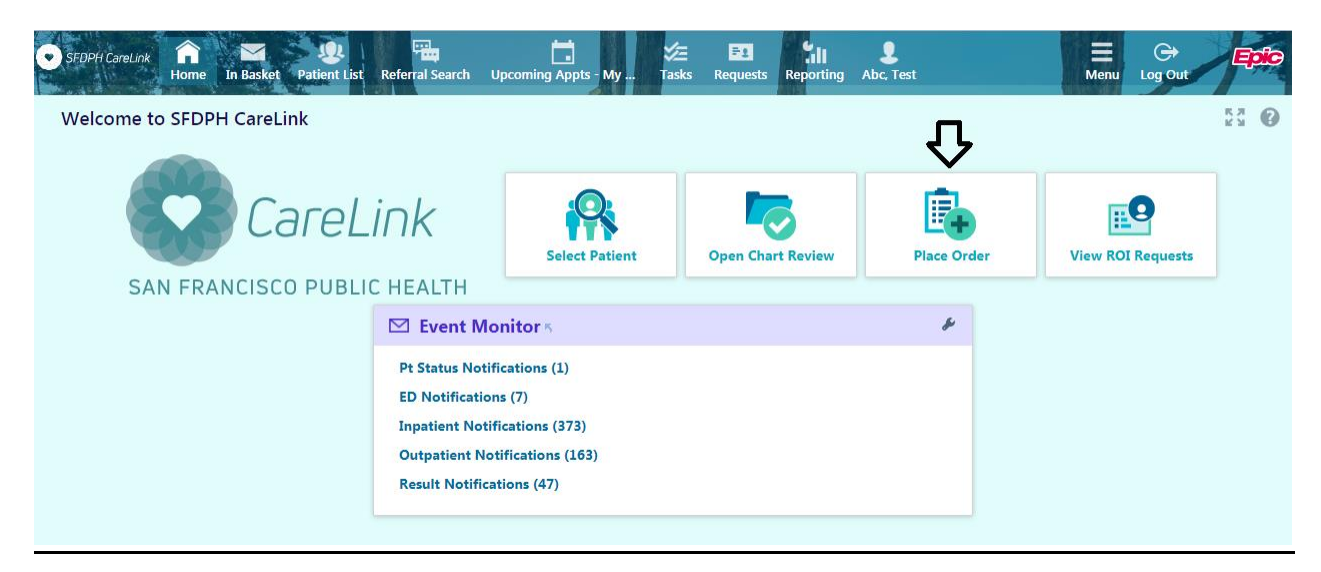

If you cannot find the patient because he/she has not yet had contact with the SFDPH system, you must create a new patient chart. Please refer to the "Patient Creation" section of the QuickStart guide. Clinic coordinators from non-DPH clinics have the ability to create new patient charts.

**Step 3:** Open a patient chart. You can search your patient list using the toolbar near the top of the screen or can search among all patients who have had contact with the SFDPH system previously (see screenshot below).

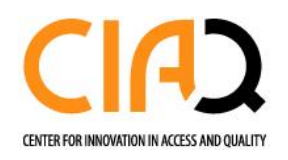

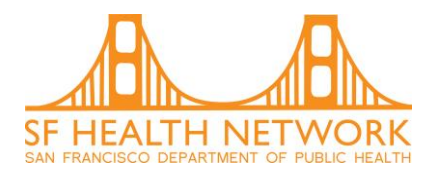

| ient Search        |                  |            |                   |      |           |                                         |               |
|--------------------|------------------|------------|-------------------|------|-----------|-----------------------------------------|---------------|
| Search My Patients |                  |            |                   |      |           |                                         |               |
|                    | Name or MR       | :N:        |                   |      |           | Search                                  |               |
| My Patients Recent |                  | Additional | search criteria   |      |           |                                         |               |
| Abc, Test          | M A Page 1 of 13 | 5 <b>F</b> | ABCDEFG           | HIJK | LMNOPQ    | R S T U V W X Y Z                       | Appone, Him I |
| Patient Name       |                  | MRN        | Patient<br>Status | Sex  | DOB       | Street Address                          |               |
| Abc, Test          |                  | 200001478  | Alive             | м    | 8/7/1991  | 123 STREET, MADISON WI 53719            |               |
| Adttest, Wednesday |                  | 200000016  | Alive             | F    | 7/11/1970 | 499 HARRISON STREET, SAN FRANCISCO CA 9 | 4103          |
|                    |                  | 200001809  | Alive             | F    | 1/3/1990  |                                         |               |
| Advprep, Willow    |                  |            |                   |      |           |                                         |               |

Step 4: Select a referring clinic and authorizing provider

Confirm the name of the referring clinic. Note that "Select Ordering Clinic" is defaulted for the individual who has logged into SFDPH CareLink.

Once a referring clinic is selected in the Order Entry activity, a list of providers will appear that includes all authorizing providers at that clinic. Choose the appropriate authorizing provider for the eConsult/Ambulatory Referral and click "Accept" (see screenshot below). You have the option to type the last name of the provider or scroll through the list of authorized providers.

If a provider is not on the list, please alert the clinic manager, who is responsible for keeping the clinic/department's setup up to date.

| *Order Review      | SnapShot        | Chart Review   | Care Everywhere           | Results Review F                   | lowsheets | Allergies | Order Entry | 1 | 2          | 1 |
|--------------------|-----------------|----------------|---------------------------|------------------------------------|-----------|-----------|-------------|---|------------|---|
| 🕸 Order Entry      |                 |                |                           |                                    |           |           |             |   | <b>ð</b> ( | Ø |
| Select an authoriz | ring provider 1 | or this order. | Select Auth<br>Ratanawong | norizing Provider<br>gsa, Neda, MD | ✓         |           |             |   |            |   |

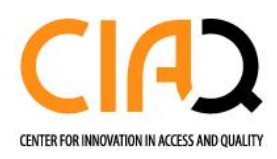

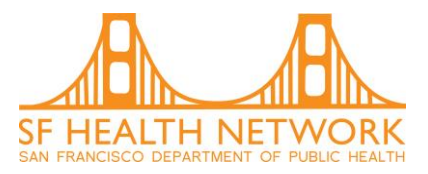

#### Step 5: Order Entry

To place a new eConsult/Ambulatory Referral, use the new Procedure lookup tool. Type in the name of the specialty service to which you are submitting a consult and then select the consult of choice (See below for step-by-step screenshots). Note that the search function is quite robust and includes eConsult/Ambulatory Referral names as well as common synonyms. For example if you type Renal or Nephrology, all available orders associated with Nephrology will appear.

| • SFDPH CareLink Aome In | Rasket Patient List Referral Search Upcoming Appts - My Tasks Requests Reporting Abc. Test |                                                   |
|--------------------------|--------------------------------------------------------------------------------------------|---------------------------------------------------|
|                          | SnapShot Chart Review Care Everywhere Results Review Flowsheets Allergies                  | Problem List Order Entry ••••                     |
|                          | ☆ Order Entry                                                                              | ē 0                                               |
|                          | E Preference List ⊗ Dx Association                                                         |                                                   |
|                          | New procedure:                                                                             | Cupid, Invasive Cardiologist, MD - EHS Link Group |
| Test Abc                 | Unsigned new orders (2)                                                                    |                                                   |
|                          | B E-Referral to Pediatric Cardiology                                                       | × 10                                              |
| Rajiv Pramanik, MD       | E-Consult to Pediatric Asthma/Allergy                                                      | <i>▲</i> 10                                       |
| PCP                      | Orders signed in this encounter (1)                                                        |                                                   |
| ALLERGIES                | E-Consult to ZSFG Cardiology                                                               | <u>ت</u>                                          |
|                          | Scheduling needed. Routine, Internal Referral                                              |                                                   |
| 8/11/2019                |                                                                                            |                                                   |
|                          |                                                                                            |                                                   |
| Upload document          |                                                                                            | Sign Orders                                       |
| Change patient           |                                                                                            | ✓ sign orders                                     |

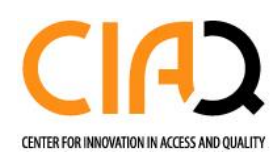

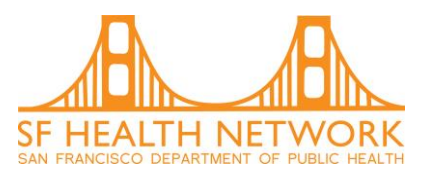

#### **Example: Nephrology**

| Please make a selection                                           |           |                      |                    |             |               |
|-------------------------------------------------------------------|-----------|----------------------|--------------------|-------------|---------------|
| Procedure: nephrology Search                                      |           |                      |                    |             |               |
| My Preference List Matches:                                       |           |                      |                    |             |               |
| Name                                                              | Туре      | Pref List            | Resulting Agencies | Cost to Org | Phase of Care |
| E-Consult to Laguna Honda Nephrology                              | E-Consult | EPICCARE LINK ORDERS |                    |             |               |
| E-Consult to ZSFG Nephrology                                      | E-Consult | EPICCARE LINK ORDERS |                    |             |               |
| Ambulatory referral to ZSFG Nephrology (ED / Inpatient Follow-up) | E-Consult | EPICCARE LINK ORDERS |                    |             |               |
| 3 records total, all records loaded.                              |           |                      |                    |             | × Cancel      |

**Step 6:** Answer all applicable questions. Questions with an exclamation point to their left are required. (See screenshot below)

Attachments: Lab results and/ Radiology results should be attached to consults from your native health record system. Note: The maximum file size is 20 megabytes. The following file types can be uploaded:

- PDF
- JPG/JPEG
- TIF/TIFF
- PNG
- DOC
- TXT
- HTM/HTML
- WAV
- MPG

Class: This is automatically defaulted to "Internal Referral". DO NOT change this field.

**Step 7**: Print out clinic-specific policy pages for the patient, available on the Carelink Homepage under the "Quicklinks" section (see screenshot below). Policy pages include clinic information, specialist reviewer contact information and recommendations for common consultation requests.

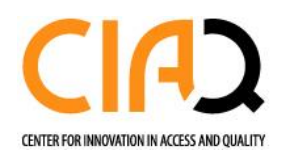

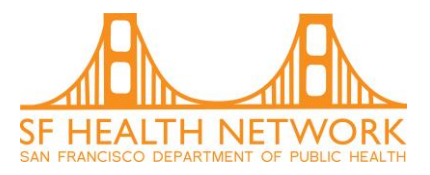

5 7 6 3

Welcome to SFDPH CareLink

| SAN FRANCISCO PUBLIC HEALTH                                                               | Select Patient | Open Chart Review                                                                                         | Place Order                          | View Dashboards |
|-------------------------------------------------------------------------------------------|----------------|----------------------------------------------------------------------------------------------------|--------------------------------------|-----------------|
| 🗹 Event Monitor 5                                                                         | s              | ★ Quick Links                                                                                             |                                      |                 |
| Inpatient Notifications (1)<br>Outpatient Notifications (3)<br>Referral Notifications (1) |                | Quick Start Guide<br>Two-Factor Authentication<br>How to Take Telederm Pictu<br>How to Submit an eConsult | ures<br>t-eReferral for SFDPH CareLi | ink Users       |
|                                                                                           |                | Test                                                                                                    |                                      |                 |

Once the eConsult/Ambulatory Referral questions are completed, attachments uploaded and educational pdf printed as appropriate, click "Accept" on bottom right of screen (see below). You may also cancel the order.

| SEDPH CareLink Anne In Ba                                         | sket Patient List Referral Search<br>SnapShot Chart Review | Upcoming Appts - My<br>Care Everywhere                                                                                                 | ✓Ξ 📑<br>Tasks Request<br>Results Review                                                     | s Reporting A<br>Flowsheets                                    | <b>bc</b> , Test<br>Allergies Proble: | Menu Log   |            |
|-------------------------------------------------------------------|------------------------------------------------------------|----------------------------------------------------------------------------------------------------|---------------------------------------------------------------------------------------------|----------------------------------------------------------------|---------------------------------------|------------|------------|
|                                                                   | 🕸 Order Entry 🕨 Edit Ord                                   | der                                                                                                    |                                                                                             |                                                                |                                       |            | <b>ē 0</b> |
|                                                                   | E-Consult to ZSFG                                          | Nephrology                                                                                                    |                                                                                             |                                                                |                                       |            |            |
| Test Abc<br>Rajiv Pramanik, MD<br>PCP<br>ALLERGIES<br>Not on File |                                                            | <ol> <li>What is your clinical qu<br/>symptoms and physica</li> <li>What is your preferred</li> <li>List any scheduling cor</li> </ol> | uestion? Please include<br>I exam findings applic<br>outcome for this spec<br>nsiderations: | pertinent clinical h<br>able to this consult.<br>alty request? | Ansı<br>istory,                       | Preference |            |
| ACCESS ENDS<br>8/8/2019<br>Upload document<br>Change patient      | Attach files:                                              | Add files<br>20.0 MB Total Allowed<br>Internal Referral [41]                                                                           | ٩                                                                                           |                                                                |                                       | Cater ①    | Cancel     |

Step 8: Select an ICD10 code.

This will prompt you to enter an appropriate ICD 10 code. Quick Picks are patient-specific codes that are already attached to the patient's chart/problem list. If the quick picks do not apply to the consult/referral request, click the "Add a new diagnosis" search button to identify a more appropriate ICD10 code. You can search by diagnosis name or ICD10 code. For example, in the screenshots below, the search term is "hyperkalemia".

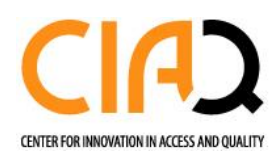

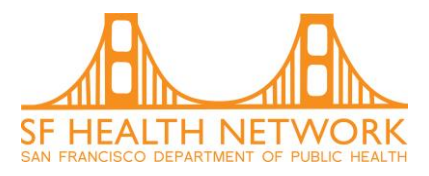

| 🔒 Dx a               | association:     | Quick Picks           |                                        |       |     |                 |          |    |   |
|----------------------|------------------|-----------------------|----------------------------------------|-------|-----|-----------------|----------|----|---|
|                      |                  |                       | Pain                                   |       | R52 |                 |          |    |   |
|                      |                  | Add a new dia         | agnosis:                               |       |     | Q               |          |    |   |
|                      |                  |                       |                                        |       |     |                 |          |    |   |
| C SEORH              |                  |                       |                                        | ×= 60 | é.u | • ×             |          |    |   |
| SPUP                 | Please make      | a selection           |                                        |       |     |                 |          | 1  |   |
| 10                   | hyperkalemia     | Search                | 7                                      |       |     |                 |          |    |   |
|                      | Search Matche    | es:                   |                                        |       |     |                 |          |    | 0 |
|                      | % I              | D                     | Name                                   |       |     | ICD-10 Codes    |          | *  | - |
|                      | 99.9% 1          | 172194                | Hyperkalemia                           |       |     | E87.5           |          |    |   |
| Test Ab<br>Male, 27  | 88.8% 1          | 1833958               | Hyperkalemia of newborn                |       |     | P74.31          |          |    |   |
| MRN: 200             | 88.8% 1          | 1006822               | Hyperkalemia, diminished renal excret  | tion  |     | E87.5           |          |    |   |
|                      | 88.8% 1          | 172204                | Hyperkalemia, transcellular shifts     |       |     | E87.5           |          | 1  |   |
|                      | 77.7% 1          | 172200                | Acute hyperkalemia                     |       |     | E87.5           |          |    |   |
| Not on Fi            | 77.7% 1          | 172201                | Chronic hyperkalemia                   |       |     | E87.5           |          |    |   |
| ACCESS E<br>8/8/2019 | 77.7% 1          | 1286747               | Drug-induced hyperkalemia              |       |     | E87.5, T50.905A |          |    |   |
|                      | 77.7% 1          | 173525                | Familial hyperkalemic periodic paralys | is    |     | G72.3           |          |    |   |
| ~                    |                  |                       |                                        |       |     |                 |          |    | - |
| Cha                  | 19 records total | , all records loaded. |                                        |       |     |                 | × Cancel | ce | 1 |

Click "Accept" on the bottom right hand side of the screen. You will then be directed back to the Order Entry screen to sign the order.

**Step 9**: Sign the eConsult/Ambulatory Referral order (see screenshot below)

| • SFDPH CareLink Rome    | In Basket Patient List Referral Search Upcoming Appts - My Tasks Requests Reporting Abc, Test Menu Log Out                                                                                                    | Epic       |
|--------------------------|----------------------------------------------------------------------------------------------------|------------|
|                          | SnapShot Chart Review Care Everywhere Results Review Flowsheets Allergies Problem List Order Entry                                                                                                    |            |
|                          | <sup>t</sup> ♦ Order Entry                                                                                                    | <b>ð</b>   |
|                          | E Preference List 📀 Dx Association                                                                                                    |            |
|                          | New procedure: Cupid, Invasive Cardiologist, MD - EHS                                                                                                    | Link Group |
|                          | Unsigned new orders (1)                                                                                                    |            |
|                          | E-Consult to ZSFG Endocrinology                                                                                                    | / 前        |
| Rajiv Pramanik<br>PCP    | Are you referring this patient for evaluation and/or management of diabetes? (If yes, submit consult to Diabetes Services instead.): No<br>What is your clinical question? Please include pertinent clinical history, symptoms and physical exam findings applicable to this consult testing system<br>What is your preferred outcome for this speciality request? In-person<br>List any scheduling considerations: 3 weeks |            |
| ALLERGIES<br>Not on File | Orders signed in this encounter (1)                                                                                                    |            |
| ACCESS ENDS<br>8/14/2019 | E-Consult to ZSFG Nephrology                                                                                                    | 0 🛱        |
|                          | Scheduling needed. Routine, Internal Referral Please disregard status                                                                                                    |            |
| Upload document          | ↓ Sign C                                                                                                    | Orders     |
| Change patient           |                                                                                                    | MARGANE TA |

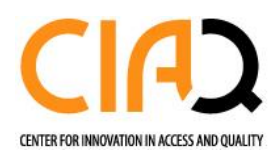

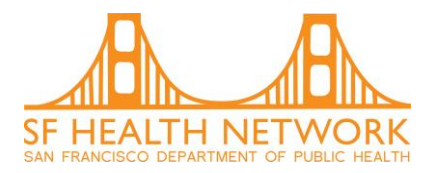

After signing the order, you will be directed back to the Order Entry screen. The order will now appear under "Orders signed in this encounter". Please disregard the scheduling comments below the documentation that the order has been signed during this encounter.

On this screen, you can also view all unsigned "draft" orders specific to the user who is logged into SFDPH CareLink (i.e. clinic coordinator). This list includes both unsigned eConsult/ Ambulatory Referral and unsigned radiology orders. (See screenshot below). If appropriate, take this opportunity to complete those draft orders.

| • SFDPH CareLink<br>Home Ir | n Basket Patient List Referral Search Upcoming Appts - My Tasks Requests Reporting Abc, Test Menu Lo                                                                                                    |                         |
|-----------------------------|----------------------------------------------------------------------------------------------------|-------------------------|
|                             | SnapShot Chart Review Care Everywhere Results Review Flowsheets Allergies Problem List Orde                                                                                                    | r Entry                 |
|                             | Steven State State Stat | • 0                     |
|                             | 월 Preference List                                                                                                    |                         |
|                             | New procedure: O                                                                                                    | st, MD - EHS Link Group |
| Test Abc                    | Unsigned new orders (2)                                                                                                    |                         |
|                             | E-Referral to Pediatric Cardiology     Unsigned "draft" orders                                                                                                    | 💉 🗇                     |
| Rajiv Pramanik, MD<br>PCP   | E-Consult to Pediatric Asthma/Allergy Orders signed in this encounter (1)                                                                                                    | × 1                     |
| ALLERGIES<br>Not on File    | E-Consult to ZSFG Cardiology<br>Scheduling needed, Routine, Internal Referral                                                                                                    | 0 🛱                     |
| ACCESS ENDS<br>8/11/2019    |                                                                                                    |                         |
| Upload document             |                                                                                                    | Sign Orders             |
| Change patient              |                                                                                                    |                         |

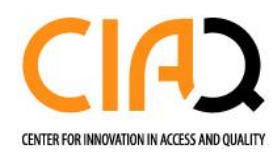

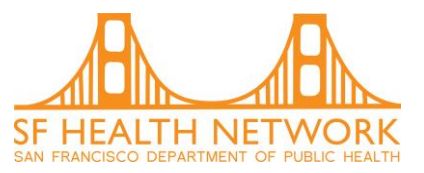

## How to view all prior patient consult/ referral and diagnostic orders

In a patient's chart, click "Order Review" located under the tab with three white dots (referring to additional options). See screenshot below.

| • SFDPH CareLink Ame In                  | Basket Patient List     | Referral Search Upcoming Appts -                                                 | - My Tasks Requests Reporting                                            | L ×<br>Abc, Test Menu                                                    |                               |
|------------------------------------------|-------------------------|----------------------------------------------------------------------------------|--------------------------------------------------------------------------|--------------------------------------------------------------------------|-------------------------------|
|                                          | SnapShot                | Chart Review Care Everywhere                                                     | e Results Review Flowsheets                                              | Allergies Order Review                                                   |                               |
| Test Abc                                 | Siew Order Rev          | Clinical Review<br>SnapShot<br>Chart Review<br>Care Everywhere<br>Results Review | Care Management<br>Care Gaps<br>Assessments<br>Care Team<br>Care Plan    | Orders<br>Order Entry<br>Order Review<br>Referrals<br>Referral by Member | K7 7 0                        |
| Rajiv Pramanik, MD<br>PCP                | Order Nam     E-Consult | Flowsheets<br>Allergies<br>Problem List<br>Medications                           | Patient Profile<br>Demographics<br>Patient Chart Advisories<br>Documents | Scheduling<br>Upcoming Appointments                                      | pt Status<br>pointment Needed |
| ALLERGIES<br>Not on File<br>ACCESS ENDS  | E-Consult<br>E-Consult  | Patient Goals<br>Histories<br>Face Sheet<br>Growth Charte                        | Misc. Reports<br>Coverages & Benefits                                    |                                                                          | pointment Needed              |
| 8/11/2019 Upload document Change patient | E-Consult               |                                                                                  | , icire interne conoroity                                                | er opparing – oppromissionalise                                          | pointment Needed              |

This brings you to the Order Review page for this specific patient. You can view all prior orders placed for this patient in the last month. Click on the Order Name to view eConsult/ Ambulatory Referral details. If you need to view a consult older than a month, you can update the date parameters. You can also filter by authorizing provider. Please disregard the Appointment status on the far-right column, as these data are erroneous. Details about a patient's scheduling status will be communicated via an In Basket message to the authorizing provider.

| SEDPH CareLink Rome In Bar | sket Patient List Referral Search Upcor<br>SnapShot Chart Review Care | ming Appts - My<br>Everywhere R | Tasks Request Review | E Reporting Abc. Test<br>Flowsheets Allergies | Problem List Order   | Co Cut Review       |
|----------------------------|-----------------------------------------------------------------------|---------------------------------|----------------------|-----------------------------------------------|----------------------|---------------------|
|                            | Secondar Review                                                       |                                 |                      |                                               |                      | 6 🖶 🖸               |
|                            |                                                                       | From: 4/17                      | 7/2019 🕅             | To: 5/17/201                                  | 9                    |                     |
|                            | Authoriz                                                              | ting provider: Any              | /                    | ▼ Only m                                      | y orders Search      | se disregard status |
|                            | I View Order Report ④ Schedule Ord                                    | lers<br>Kancel Ord              | ders                 |                                               |                      | ₽.                  |
|                            | Order Name                                                            | Order Date 🔻                    | Order Status         | Authorizing Provider                          | Ordering User        | Appt Status         |
| Rajiv Pramanik             | E-Consult to ZSFG Nephrology                                          | 05/17/2019                      | Active               | Invasive Cardiologist Cupid, MD               | Dph Link Coordinator | Appointment Needed  |
| РСР                        | E-Consult to ZSFG Cardiology                                          | 05/13/2019                      | Active               | Invasive Cardiologist Cupid, MD               | Dph Link Coordinator | Appointment Needed  |
| ALLERGIES<br>Not on File   | E-Consult to ZSFG Nephrology                                          | 05/13/2019                      | Active               | Invasive Cardiologist Cupid, MD               | Dph Link Coordinator | Appointment Needed  |
| ACCESS ENDS                | E-Consult to ZSFG Nephrology                                          | 05/10/2019                      | Active               | Invasive Cardiologist Cupid, MD               | Dph Link Coordinator | Appointment Needed  |
| 0/14/2019                  | E-Consult to ZSFG Endocrinology                                       | 05/09/2019                      | Active               | Invasive Cardiologist Cupid, MD               | Dph Link Coordinator | Appointment Needed  |
|                            | E-Consult to ZSFG Nephrology                                          | 05/07/2019                      | Active               | Invasive Cardiologist Cupid, MD               | Dph Link Coordinator | Appointment Needed  |
| Upload document            |                                                                       |                                 |                      |                                               |                      |                     |
| Change patient             |                                                                       |                                 |                      |                                               |                      |                     |

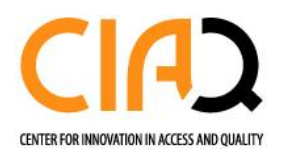

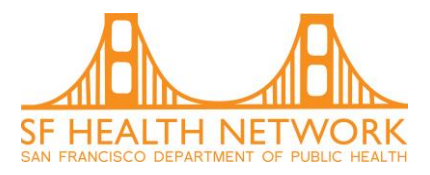

To see details of that eConsult/Ambulatory Referral, select the order of choice. You will see the answers to the order questions.

| Home In B                 | isket Patient List Referral Search Upcoming Appts - My<br>SnapShot Chart Review Care Everywhere                  | Tasks Requests<br>Results Review Flo | Reporting Abc, Test<br>wsheets Allergies | Menu<br>Order Review | Log Out                                  |
|---------------------------|----------------------------------------------------------------------------------------------------|--------------------------------------|------------------------------------------|----------------------|------------------------------------------|
| $\overline{0}$            | ☆ Order Review                                                                                                   |                                      |                                          |                      | 53 <b>e</b> (                            |
| st Abc                    | 【 Cancel Order                                                                                                   |                                      |                                          |                      |                                          |
|                           | Dph Link Coordinator Documentation<br>Attached Progress Notes<br>Lest response                                   |                                      |                                          |                      | 5/8/2019 1:44 PM                         |
| Rajiv Pramanik, MD<br>PCP | Andy Parrish to Dph Link Coordinator<br>Attached Progress Notes<br>Sample response from the triaging Nephrologis | st.                                  |                                          |                      | 5/8/2019 1:47 PM                         |
| eRGIES<br>on File         | Documentation                                                                                                    |                                      |                                          |                      | 5/14/2019 10:04 AM                       |
| ESS ENDS<br>L/2019        | Question<br>Clinical question:<br>Preferred outcome:                                                             | Answer<br>Test<br>No Preference      | Comment                                  |                      |                                          |
| Upload document           | Scheduling considerations:                                                                                       | 2 weeks                              |                                          |                      |                                          |
| Change patient            |                                                                                                    |                                      |                                          |                      | <ul> <li>Back to Order Review</li> </ul> |

To submit additional orders for the same patient click "Order Entry".

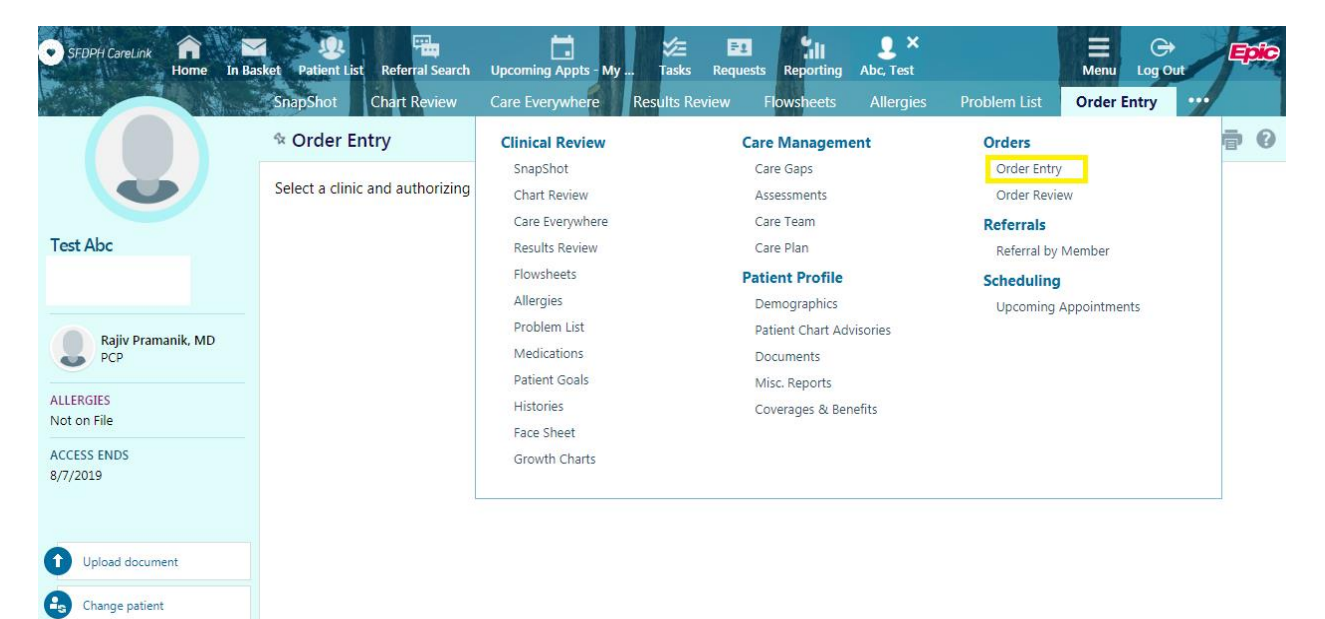

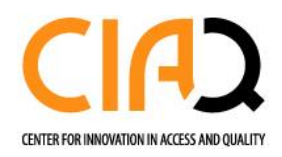

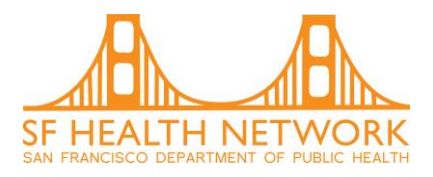

| *Order Review   | . SnapShot      | Chart Review    | Care Everywhere    | Results Review Flo | wsheets Allergies | Order Entry |     |
|-----------------|-----------------|-----------------|--------------------|--------------------|-------------------|-------------|-----|
| Order Entre     | у               |                 |                    |                    |                   |             | ē 0 |
| Select an autho | rizing provider | for this order. | o<br>M Select Auth | norizing Provider  | ŀ                 |             |     |
|                 |                 |                 | Ratanawon          | gsa, Neda, MD      | ~                 |             |     |
|                 |                 |                 |                    | ✓ F                | Accept            |             |     |
|                 |                 |                 |                    |                    |                   |             |     |
|                 |                 |                 |                    |                    |                   |             |     |
|                 |                 |                 |                    |                    |                   |             |     |

To submit an eConsult/ Ambulatory Referral for a different patient click the X located next to the patients name (see screenshot below).

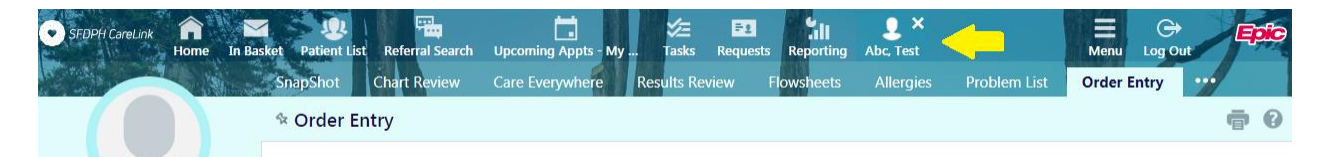

You will then be re-directed to the main SFDPH CareLink homepage where you can select "Place Order" to place an eConsult/Ambulatory Referral for a different patient.

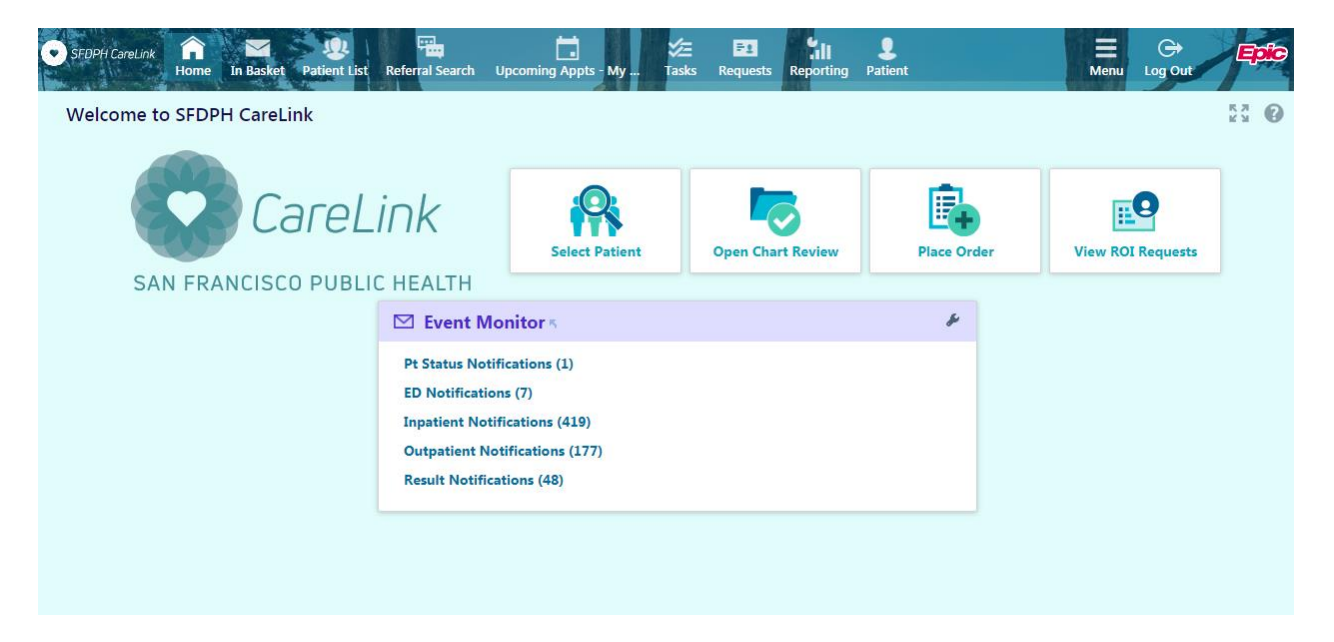

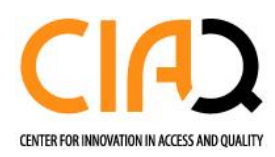

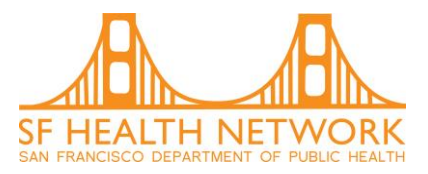

#### How to view In-Basket responses

An eConsult folder will appear once a Specialist Reviewer responds to an eConsult. Each row in the eConsult Inbasket folder represents a unique eConsult encounter. It identifies on who is responsible for next steps, specialist response date/time, specialist name and to whom the eConsult was submitted (See screenshot below).

Responsibility for the consult is denoted by the "responsibility ball" in the second column of this queue. The presence of a responsibility ball indicates that the provider whose Inbasket is being viewed is the person who is responsible for next steps. If the "responsibility ball" is missing, then the response is an FYI from the Specialist Reviewer. The Specialist has sent the same response to a different clinician (likely a different specialist) who has the responsibility to respond.

- Brand new dialogue is listed as "New" and is bolded.
- The presence of a green ball icon denotes that you are responsible for taking action on the eConsult dialogue.

|                                      |                | erral Search  | Upcoming Ap                               | opts - My         | vz= ∎<br>Tasks Req | uests R     | eporting   | Patient                                                            |                                                | Menu Log Out                 | Epi      |
|--------------------------------------|----------------|---------------|-------------------------------------------|-------------------|--------------------|-------------|------------|--------------------------------------------------------------------|------------------------------------------------|------------------------------|----------|
| My In Basket My M                    | essages 🕨 E    | -Consults     |                                           |                   |                    |             |            |                                                                    |                                                | R M                          | <b>†</b> |
| E Consults<br>E ED Notifications (5) | g Refresh      | X<br>Done     | ✓<br>Complete                             | D<br>QuickNote    | +<br>Take          | ې<br>Search | l⊈<br>Sort | Properties                                                         |                                                |                              |          |
| Inpatient Notifications (511)        | rity Responsib | pility/Baton  | Status                                    | Sent Date V       | Sent Time          | Fro         | m          | Department                                                         | Patient                                        | Procedure                    |          |
| Outpatient Notifications (10         |                | esponsibility | Read                                      | 05/16/2019        | 2:53 PM            | And         | dy Parrish | Primary Care                                                       | Abc, Test                                      | E-Consult to ZSFG Cardiology |          |
| Pt Status Notifications (1)          |                |               | Read                                      | 05/16/2019        | 2:49 PM            | And         | dy Parrish | Primary Care                                                       | Abc, Test                                      | E-Consult to ZSFG Nephrology |          |
| Result Notifications (57)            |                | esponsibility | Read                                      | 05/08/2019        | 1:47 PM            | And         | dy Parrish | Nephrology                                                         | Abc, Test                                      | E-Consult to ZSFG Nephrology |          |
| E-Con                                | sults          |               |                                           |                   |                    |             |            |                                                                    |                                                | Му                           | Messa    |
|                                      | Counts         | New<br>0      |                                           | <u>Total</u><br>3 |                    |             |            |                                                                    |                                                |                              |          |
|                                      | Legend         | 1             | High Priority<br>Low Priority<br>Critical |                   |                    | •           |            | Work Assigned To Yo<br>Work Taken By You (0<br>Work Assigned To Yo | u<br>Click icon to put l<br>ur Pool (Click ico | back)<br>in to take)         |          |
| My In Basket                         |                |               | Abnormal                                  |                   |                    |             |            | Work Taken By Other                                                | s (Click icon to ta                            | ake)                         |          |
| Attached In Baskets (1)              |                | +!<br>(c)     | Previous Abno                             | ormal             |                    |             |            |                                                                    |                                                |                              |          |
|                                      |                |               |                                           |                   |                    |             |            |                                                                    |                                                |                              |          |

Click a consult to review Specialist Reviewer's response

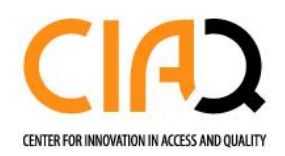

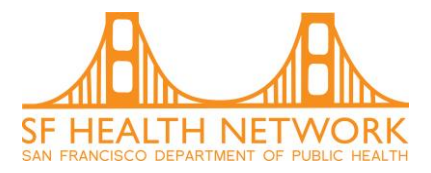

- The "Scheduling Information" section includes information about scheduling status. "Decision: Accept" means that the consult has been sent to a scheduling work queue. "Decision: None" means that the consult has NOT been sent for scheduling.
- The "Appointments for this order" section includes information about the patient's appointment. If an appointment has been made the date & time will appear. If an appointment has not yet been made the following will appear- No orders to display.
- The "Message" section includes all back-and-forth dialogue between the referring provider and the specialist reviewer.
- The "Order Questions" section includes the original eConsult questions and answers to any questions that were included on the original submission form.

|                                                           |                                                                                                    | onsults   |                                    |                                               |             |                         |         |         | 5 A 1                            |
|-----------------------------------------------------------|----------------------------------------------------------------------------------------------------|-----------|------------------------------------|-----------------------------------------------|-------------|-------------------------|---------|---------|----------------------------------|
| sages<br>ults (1)<br>iient Notifications (18<br>  Message | New Msg Refresh D                                                                                                    | X<br>Done | Close E-<br>Consult                | ke QuickNote                                  | Search      | Sort Properties         |         |         |                                  |
|                                                           | Priority Responsibility/Baton                                                                                                    | Status    | Sent Date ▼ Ser                    | t Time From                                   |             | Department              | Patient | Pt Age  | Procedure                        |
|                                                           |                                                                                                    | Pend      | 10/30/2019 8:10<br>10/02/2019 8:43 | ) PM Physician Epicca<br>A M Shelley Escalera | re Link, MD | DPH Carelink 1 Moreland |         | 30 y.o. | E-Consult to Tuberculosis Clinic |
|                                                           | 6                                                                                                    | New       | 10/02/2019 8:4                     | 2 AM Shelley Escalera                         |             | Family Health Center    |         | 41 y.o. | E-Consult to Tuberculosis Clinic |
|                                                           | Decision: None<br>Priority:                                                                                                    |           |                                    |                                               |             |                         |         |         |                                  |
| <i>ili</i>                                                | Comments:                                                                                                    |           |                                    |                                               |             |                         |         |         |                                  |
|                                                           | Appointments for this                                                                                                    | is Order  |                                    |                                               |             |                         |         |         |                                  |
|                                                           | Appointmento for an                                                                                                    |           |                                    |                                               | _           |                         |         |         |                                  |
| 7                                                         | New to E-Consults in Epi<br>Scheduling Information<br>Decision: None<br>Priority:<br>Schedule by Date:<br>Comments:<br>Appointments for this | is Order  | down for hov                       | v to use.                                     |             |                         |         |         |                                  |

• The "tips on how to reply to an eConsult" section is at the bottom of the screen.

| , message                                            |                                                              |         |  |  |  |  |  |  |  |  |  |
|------------------------------------------------------|--------------------------------------------------------------|---------|--|--|--|--|--|--|--|--|--|
| Physician Epiccare Link, MD 📞 to P TUBERCULOSIS CLIN | ician Epiccare Link, MD 📞 to P TUBERCULOSIS CLINIC E-CONSULT |         |  |  |  |  |  |  |  |  |  |
| 🖹 Order Questions                                    |                                                              |         |  |  |  |  |  |  |  |  |  |
| Question                                             | Answer                                                       | Comment |  |  |  |  |  |  |  |  |  |
| Is this patient from an SFHN primary care clinic?    | Yes                                                          |         |  |  |  |  |  |  |  |  |  |
| Criteria                                             | Yes                                                          |         |  |  |  |  |  |  |  |  |  |
| Brief clinical question / indication:                | n                                                            |         |  |  |  |  |  |  |  |  |  |
| Preferred outcome:                                   | No Preference                                                |         |  |  |  |  |  |  |  |  |  |

It is helpful to review the patient's chart before determining which action to take. You can view selected components of the patient chart relatively easily, using the In Basket buttons. These buttons include:

Last Updated: 10/20/2021

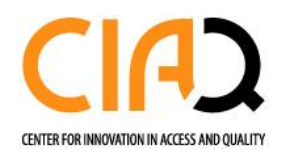

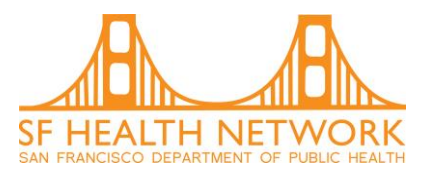

- Visit summary: Information about the clinic visit when the eConsult was generated
- Patient info: recent outpatient visits and care team information
- Meds/Problems: active medications, problems and allergies
- Vitals/Labs: most recent vitals and lab results

### How to respond to a specialist reviewer

Step 1: Click QuickNote (see below)

Note that the response from the Specialist Reviewer will not appear after you select Quick Note.

Recommendation: Copy and paste Specialist response into the Quick Note response box. We also recommend that you delete the text that you copied/pasted before completing your consultative response. Otherwise, this will be listed twice for the specialist reviewer.

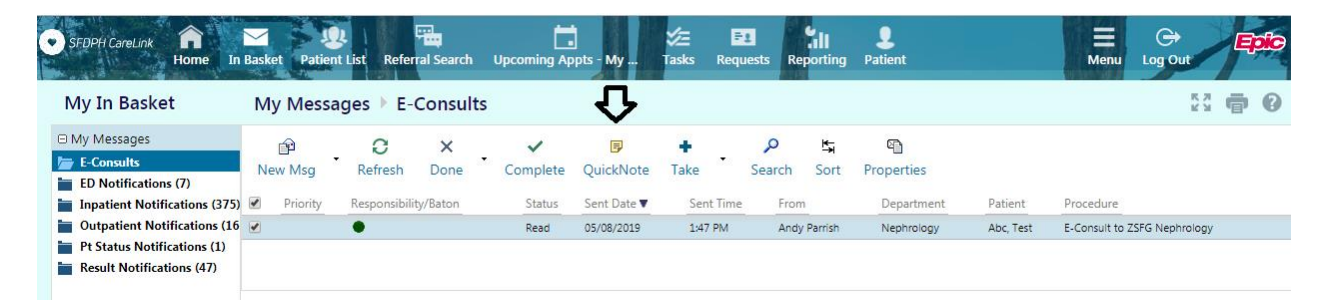

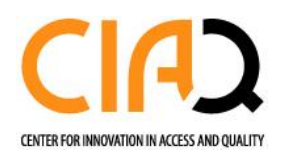

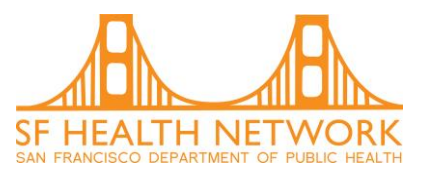

#### Quick Note

|                                        | Patient na                                                     | ime:                    | SUMNER, ELIZABETH                                                                                                    |        |                                                             |
|----------------------------------------|----------------------------------------------------------------|-------------------------|----------------------------------------------------------------------------------------------------|--------|-------------------------------------------------------------|
|                                        | Visit d                                                        | late:                   | 2/18/2019                                                                                                    |        |                                                             |
|                                        |                                                                |                         |                                                                                                    |        | Sensitive                                                   |
|                                        |                                                                |                         |                                                                                                    |        |                                                             |
|                                        |                                                                |                         |                                                                                                    |        |                                                             |
| Note: this mod                         | k-up is subject t                                              | to vi                   | sual changes.                                                                                                    |        | ^                                                           |
|                                        |                                                                |                         |                                                                                                    |        |                                                             |
|                                        |                                                                |                         |                                                                                                    |        |                                                             |
|                                        |                                                                |                         |                                                                                                    |        |                                                             |
|                                        |                                                                |                         |                                                                                                    |        |                                                             |
|                                        |                                                                |                         |                                                                                                    |        |                                                             |
|                                        |                                                                |                         |                                                                                                    |        | ~                                                           |
|                                        |                                                                |                         |                                                                                                    |        |                                                             |
| Add Recipien                           | t                                                              |                         |                                                                                                    |        | Priority:                                                   |
| Add Recipien                           | t                                                              |                         | Q                                                                                                    |        | Priority:                                                   |
| Add Recipien                           | t<br>ANDERSON, STEVEN                                          | 1 [997(                 | ) Add Sender                                                                                                    |        | Priority:<br>OHigh<br>®Routine                              |
| Add Recipient<br>Recipient<br>Sender   | t<br>ANDERSON, STEVEN                                          | 1 [997(                 | ې<br>Add Sender                                                                                                    |        | Priority:<br>High<br>Routine<br>Low                         |
| Add Recipient<br>Recipient:<br>Sender: | t                                                              | 1 [997(                 | ی<br>Add Sender                                                                                                    |        | Priority:<br>High<br>Routine<br>Low                         |
| Add Recipient<br>Recipient<br>Sender   | t ANDERSON, STEVEN                                             | 1 [997(                 | ی<br>Add Sender                                                                                                    |        | Priority:<br>High<br>Routine<br>Low                         |
| Add Recipient<br>Recipient List        | t ANDERSON, STEVEN                                             | I [997(<br>ANDI<br>SHAV | 2] Add Sender<br>ERSON, STEVEN [9970]<br>V. ERIC [16578]                                                                                                    |        | Priority:<br>High<br>Routine<br>Low                         |
| Add Recipient<br>Recipient<br>Sender:  | t ANDERSON, STEVEN                                             | I [997(<br>ANDI<br>SHAV | Image: Constraint of the second second sec | ^      | Priority:<br>High<br>Routine<br>Low                         |
| Add Recipient<br>Recipient<br>Sender:  | t ANDERSON, STEVEN                                             | I [997(<br>ANDI<br>SHAV | )] Add Sender<br>RSON, STEVEN [9970]<br>V, ERIC [16578]                                                                                                    | *      | Priority:<br>High<br>Routine<br>Low<br>Remove<br>Remove All |
| Recipient List                         | t ANDERSON, STEVEN Forward Notes to: bility will be sent to: A | ANDI<br>SHAV            |                                                                                                    | * [    | Priority:<br>High<br>Routine<br>Low<br>Remove<br>Remove All |
| Recipient List                         | t ANDERSON, STEVEN                                             | I [997(<br>ANDI<br>SHAV | Add Sender           RSON, STEVEN [9970]           V, ERIC [16578]           SON, STEVEN [9970]                                                                                                    | -<br>- | Priority:<br>High<br>Routine<br>Low<br>Remove<br>Remove All |

#### Step 2: Add response

**Step 3:** Manually add the eConsult pool. In the "Add recipient" section, add "P e-consult pool" to route the consult/ referral to the Specialty pool to be reviewed.

#### How to close an eConsult

Close the encounter using the "Close E-Consult" button (see below). We recommend closing eConsults when the dialogue is complete and no further recommendations are needed. However, remember that eConsults cannot be re-opened once they are closed. This is why we recommend keeping unresolved consults open so that they can be easily routed back to Reviewing Specialist for review and/or scheduling as needed. Note that all eConsults can be found within a patient's chart.

Click the "Close E-Consult" button to close the consult and the consult will drop out of your In Basket.

| SFDPH CareLink                                                                        | Basket Patient Lis | Referral Search     | Upcoming Appts - My | <b></b><br>Dashboards | <b>Q</b><br>Patient |                  |            | E<br>Menu | C+ Epito      |
|---------------------------------------------------------------------------------------|--------------------|---------------------|---------------------|-----------------------|---------------------|------------------|------------|-----------|---------------|
| My In Basket                                                                          | My Message         | s 🕨 E-Consult       | S                   |                       |                     |                  |            |           | 53 <b>ē 0</b> |
| My Messages     E-Consults (1)     Inpatient Notifications (1)     Consult vision (1) | New Msg F          | C X<br>Refresh Done | Close E-<br>Consult | 🗊<br>QuickNote        | ې<br>Search         | <b>u</b><br>Sort | Properties |           |               |

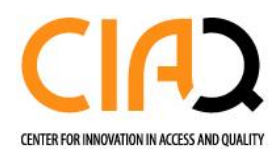

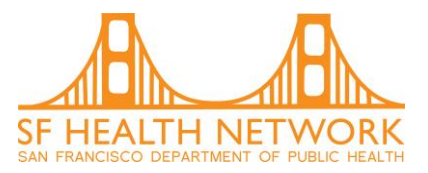

# Searching patient charts for old eConsults/Ambulatory Referrals

The best way to find a closed eConsult (or an open eConsult for which you are waiting for a specialist response) is to navigate to Chart Review and the Encounters tab. You can then use the Chart Search feature (See screenshot below).

| • SFDPH CareLink Home In B | asket Patier | 4 First Referral Sea | rch Upc       | oming Appts - My | Tasks      | F1<br>Requests Re | <b>Sill</b><br>porting | <b>)</b> ×<br>Abc, Test |           | Menu       | C+<br>Log Out      | Epic       |
|----------------------------|--------------|----------------------|---------------|------------------|------------|-------------------|------------------------|-------------------------|-----------|------------|--------------------|------------|
|                            | SnapSho      | t Chart Revie        | w Ca          | re Everywhere    | Results R  | eview Flow        | /sheets                | Allergies               | Problem   | List )     | <b>Medications</b> |            |
|                            | 🕸 Char       | t Review - Loade     | d: 9, Filtere | d count: 9       |            |                   |                        | Search Ch               | art       |            | P 23               | <b>ð</b> 0 |
|                            | Encount      | ers Notes L          | abs Me        | ds Imaging       | Card Enc   | Procedures (1997) | Media                  | Letters                 | Referrals | Episod     | es                 |            |
|                            | 🗏 Start R    | eview 📿 Refresh      | Enco          | ounter Flowsheet | Filters    | - 🗸 Defaul        | lt filter              |                         |           |            |                    |            |
| Test Abc                   | Filters: Def | ault filter          |               |                  |            |                   |                        |                         |           |            |                    |            |
|                            |              | When <b>v</b>        | Т             | уре              |            | With              |                        |                         | Descrip   | otion      |                    | A          |
|                            | Recent Vis   | sits                 |               |                  |            |                   |                        |                         |           |            |                    |            |
| Rajiv Pramanik, MD<br>PCP  |              | 05/13/2019           | E E           | -Consult Commu   | nity Order | Fam Med           |                        |                         |           |            |                    |            |
| ALLERGIES                  |              | 05/13/2019           | 🖹 E           | -Consult Commu   | nity Order | Fam Med           |                        |                         |           |            |                    |            |
| Not on File                |              | 05/10/2019           | Ē E           | -Consult Commu   | nity Order | Fam Med           |                        |                         |           |            |                    |            |
| ACCESS ENDS<br>8/11/2019   |              | 05/09/2019           | Ē             | -Consult Commu   | nity Order | Fam Med           |                        |                         |           |            |                    |            |
|                            |              | 05/08/2019           | Ē             | -Consult         |            | Nephrolog         | gy - Parrisł           | n, A                    | Pain (Pr  | rimary Dx) |                    |            |
| 1 Upload document          |              | 05/07/2019           | Ē             | -Consult Commu   | nity Order | Fam Med           |                        |                         |           |            |                    |            |
| Change patient             |              | 05/02/2019           | <b>3</b> A    | dmission (Currer | t)         | Surgery, P        | ,                      |                         |           |            |                    | •          |

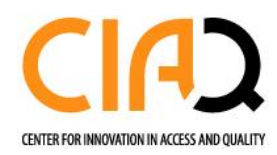

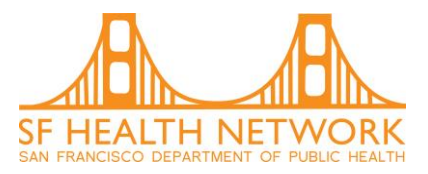

## How to track whether an eConsult has been sent for scheduling

In the patient's chart there are two sections where you can view

- 1. If a consult has been sent for scheduling
- 2. Scheduling comments by the Specialist Reviewer
- 3. If an appointment has been made

### Under the "Referrals" tab

1. Under "chart review" click the consult/ referral you would like to view:

| SFDPH CareLink            | et Patient List Referral Search Upcoming Appts - My Dashboards Menu                                                                                                    | C+                              |
|---------------------------|----------------------------------------------------------------------------------------------------|---------------------------------|
|                           | SnapShot Chart Review Care Everywhere Results Review Flowsheets Allergies Problem List Medications                                                                                                    |                                 |
|                           | * Chart Review - Loaded: 12 Search Chart                                                                                                    | P 23 🖶 🖲                        |
|                           | Encounters Notes Labs Meds Imaging Card Enc Procedures Media Letters Referrals Episodes Other Orders                                                                                                    | s LDAs                          |
|                           | 🗄 Start Review 🕃 Refresh 🔻 Filters 👻 🔲 Hide Denied                                                                                                    |                                 |
|                           | Date To To Status Diagnosis Procedure F                                                                                                    | From Provider                   |
| Np Family Medicine,<br>NP | 11/15/2019     PEND Acute coronary artery obstruction without E-Consult to ZSFG Endocrinology E     MI (CMS/HCC)     P                                                                                                    | Epiccare Link,<br>Physician, MD |
| ALLERGIES                 | Image: Interpretation of the second second secon | Epiccare Link,<br>Physician, MD |

2. Scroll to the bottom and click "E-Consult to XXX"

|                                  | SnapShot Chart Review                                     | Care Everywhere                | Results Review       | Flowsheets | Allergies | Problem List | Medications     |               |             |    |
|----------------------------------|-----------------------------------------------------------|--------------------------------|----------------------|------------|-----------|--------------|-----------------|---------------|-------------|----|
|                                  | 🕸 Chart Review - Refer                                    | rals 🕨 Report Viewe            | r                    |            |           |              |                 |               | 53 <b>e</b> | G  |
|                                  |                                                           |                                |                      | 00,20,20   |           |              |                 | ,             |             | Ţ  |
|                                  | Visits Requested<br>1                                     | Visits Authorize<br>1          | d                    | Visits Con | npleted   | V            | isits Scheduled |               |             |    |
|                                  | Procedure Information                                     | n                              |                      |            |           |              |                 |               |             | 1  |
| Np Family Medicine,<br>NP<br>PCP | Procedure<br>ECON1037 - E-Consult to ZSF<br>Endocrinology | Modifiers<br>G None            | Revenue Code<br>None | Pro        | ovider    | Reque<br>1   | ested           | Approved<br>1 |             |    |
| ALLERGIES                        | Diagnosis Information                                     | 1                              |                      |            |           |              |                 |               |             | 1  |
| SOCIAL DETERMINANTS              | Diagnosis<br>I24.0 (ICD-10-CM) - Acute co                 | ronary artery obstruction with | out MI (CMS/HCC)     |            |           |              |                 |               |             |    |
| 卷 品 🗅 🔿                          | Referral Order                                            |                                |                      |            |           |              |                 |               |             | 1  |
| 11 🔿 🖌 💼                         | Order                                                     | logy (Order # 1100245) on 11   | /15/2010             |            |           |              |                 |               |             |    |
| Ø 🗅 🗸                            | View Encounter                                            | logy (older # 1199245) on 11   | /13/2019             |            |           |              |                 |               |             |    |
| Upload document                  |                                                           |                                |                      |            |           |              |                 |               |             |    |
| Change patient                   |                                                           |                                |                      |            |           |              |                 |               | 🗲 Ba        | ck |

If an appointment has been made the scheduling decision will be listed as "Accept" and the date/time of the appointments will be listed.

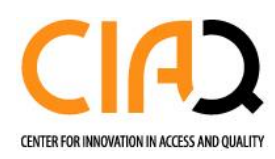

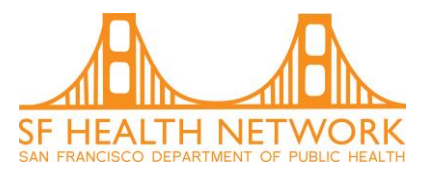

| - C 2 # M C                                            |                               | p - | 嵋 |
|--------------------------------------------------------|-------------------------------|-----|---|
| Appointments for this Order                            |                               |     | 1 |
| The following appointment has been made for this order | 2                             |     |   |
| 12/13/2019 3:20 PM - 20 min Floria Chi, MD             | Dph Pc Medical Maxine Hall Hc |     |   |
| Decision: Accept<br>Priority: Routine                  |                               |     |   |
| Priority: Routine                                      |                               |     |   |
| Schedule by Date: 12/14/2019                           |                               |     |   |
| Comments:                                              |                               |     |   |
| Ge E-Consult to ≈                                      |                               |     |   |
|                                                        |                               |     |   |

If an appointment has not yet been made but has been sent to scheduling by the specialist reviewer, the scheduling decision will be listed as "Accept" and any scheduling comments made by the specialist reviewer will be available. There will be no appointments information yet.

If the consult/ referral has not yet been sent for scheduling the "Appointments for this Order" will display- No orders to display and the "Scheduling Information" section will display- Decision: None.

| Appointments for this Order                        |  |
|----------------------------------------------------|--|
| No orders to display.                              |  |
| G Scheduling Information ☆                         |  |
| Decision: None Priority: Routine Cabadity by Detay |  |
| Comments:                                          |  |
| Ge E-Consult to ⊗                                  |  |

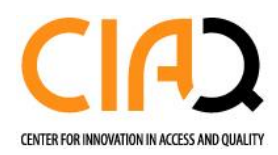

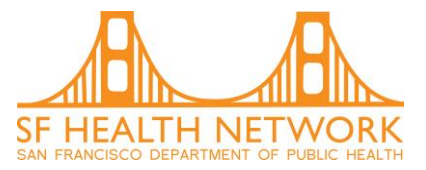

# Under the "Other Orders" Tab

If an appointment has been made the scheduling decision will be listed as "Accept" and the date/time of the appointments will be listed.

1. Under "chart review" click the consult/ referral you would like to view:

| SFDPH CareLink Rome In Bas | sket Patient List Referral Se | arch Upcoming Appts - My      | Dashboards           |                 |                    | Menu Log Out                |  |
|----------------------------|-------------------------------|-------------------------------|----------------------|-----------------|--------------------|-----------------------------|--|
|                            | SnapShot Chart Rev            | iew Care Everywhere           | Results Review Flows | heets Allergies | Problem List Me    | edications                  |  |
|                            | & Chart Review - Loa          | ded: 30                       |                      |                 | Search Chart       | P 🖸 🖗 🖉                     |  |
|                            | Encounters Notes              | Labs Meds Imaging C           | Card Enc Procedures  | Media Letters   | Referrals Episodes | Other Orders LDAs           |  |
|                            | ☑ Start Review ⑦ Refresh      |                               |                      |                 |                    |                             |  |
|                            | Date 🛛                        | Description                   |                      | Abnormal?       | Status A           | Auth Provider               |  |
|                            | 11/15/2019                    | E-Consult to ZSFG Endocrinol  | logy                 |                 | Active - Future F  | Physician Epiccare Link, MD |  |
| Np Family Medicine,<br>NP  | 11/04/2019                    | E-Consult to Pediatric Asthma | a/Allergy            |                 | Active - Future F  | Physician Epiccare Link, MD |  |

If an appointment has been made the scheduling decision will be listed as "Accept" and the date/time of the appointments will be listed.

| 🚍 🖬 🗡                         | • 🖻                                  |
|-------------------------------|--------------------------------------|
|                               |                                      |
| 217                           |                                      |
| Dph Pc Medical Maxine Hall Hc |                                      |
|                               |                                      |
|                               |                                      |
|                               |                                      |
|                               | er:<br>Dph Pc Medical Maxine Hall Hc |

If an appointment has not yet been made but has been sent to scheduling by the specialist reviewer, the scheduling decision will be listed as "Accept" and any scheduling comments made by the specialist reviewer will be available. There will be no appointments information yet.

If the consult/ referral has not yet been sent for scheduling the "Appointments for this Order will display- No orders to display and the "Scheduling Information" section will display- Decision: None.

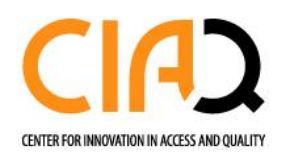

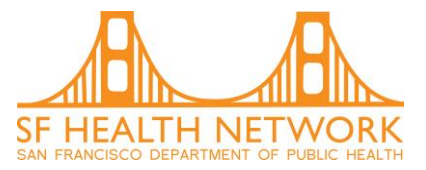

Appointments for this Order

No orders to display.

□ Scheduling Information

Decision: None Priority: Routine Schedule by Date: Comments:

ಢ E-Consult to 😞